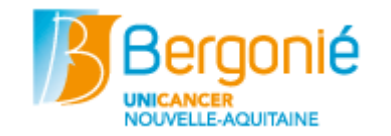

| Vous vous connectez à partir de vo                                                                                                    | tre ordinateur                                                                                                    |
|----------------------------------------------------------------------------------------------------|----------------------------------------------------------------------------------------------------|
| Connexion   Identifiant   Mot de passe     Se connecter                                                                                                    | Uniquement depuis le navigateur Google<br>Chrome<br>Accéder à l'application <u>https://bergonie-uniconnect.bordeaux.unicancer.fr</u><br>Saisir l'identifiant et le mot de passe indiqués<br>sur votre document d'authentification<br>(apparaige_20xxxxx.pdf)<br>Attention à ne pas enregistrer ce mot de passe<br>car il vous sera demandé de le changer par la<br>suite |
| Déjà connecté sur un autre appareil ?                                                                                                    | Si vous n'avez pas eu votre document<br>d'authentification et que vous avez un rendez-<br>vous ou une hospitalisation prévue à l'Institut<br>Bergonié, vous pouvez en faire la demande<br>par mail à l'adresse : <u>bergonie-</u><br><u>telemedecine@bordeaux.unicancer.fr</u>                                                                                           |
| <image/> <image/> <section-header><section-header><section-header><section-header><section-header><section-header><section-header><text><text><text><text><text></text></text></text></text></text></section-header></section-header></section-header></section-header></section-header></section-header></section-header> | Accepter les conditions générales d'utilisation                                                                                                    |
| Confirmez-vous ces informations ?<br>HOMME TESTIGANS<br>Néle 01/03/1997                                                                                                    | Vérifier puis confirmer vos données<br>personnelles en cliquant sur <b>Oui</b>                                                                                                    |

| Description         Description                                                                                                    | Cliquer sur « <b>M'envoyer un SMS</b> »<br>Le SMS peut mettre quelques minutes à arriver           |
|----------------------------------------------------------------------------------------------------|----------------------------------------------------------------------------------------------------|
| Veuillez entrer le code indiqué dans le SMS que vous allez recevoir sous peu :         Valider         Valider         Renvoyer le SMS                                                                                                    | Saisir le code de vérification envoyé par SMS et<br>cliquer sur le bouton « <b>Valide</b> r »      |
| Choisir mon mot de passe                                                                                                    | Cliquer sur le bouton : <b>« Choisir mon mot de</b><br><b>passe</b> »                              |
| Choisissez un mot de passe Confirmation du mot de passe Confirmation du mo | Saisir le mot de passe choisi et le confirmer<br>dans le champ « Confirmation du mot de<br>passe » |
| Becconić         NOUVELLE-AQUITAINE         Becconic         Félicitations !                                                                                                    | Vous pouvez désormais accéder à l'application                                                      |

| Astuce : Vérification du bon fonctionnement de votre Webcam                                                                                                    |                                                                                                    |  |
|----------------------------------------------------------------------------------------------------|----------------------------------------------------------------------------------------------------|--|
| Tentér a varban     x      +     C → C      Tentér a varban     x      +     x médication     x      x     x      x      x      x      x      x      x      x      x      x      x      x      x      x      x      x      x      x      x      x      x      x      x      x      x      x      x      x      x      x      x      x      x      x      x      x      x      x | Taper l'URL <u>https://fr.webcamtests.com/</u> pour<br>vérifier la bonne utilisation de votre Webcam.<br>Si elle est bien détectée, cliquer sur Tester,<br>sinon essayer de forcer son démarrage |  |